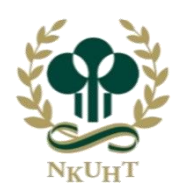

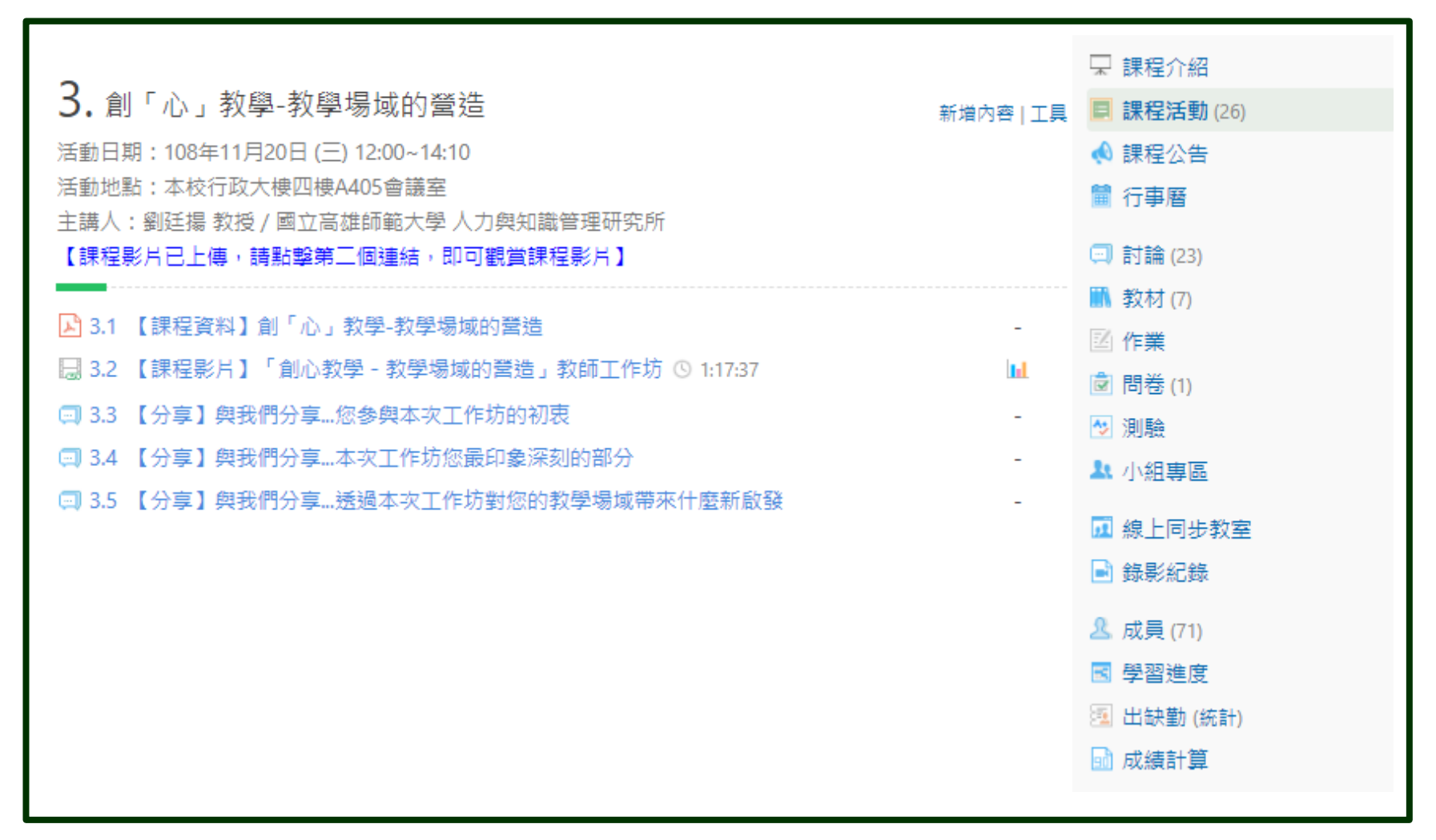

課程介面

錄製課程

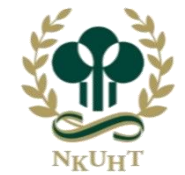

て目

1.1

課程簡報建置

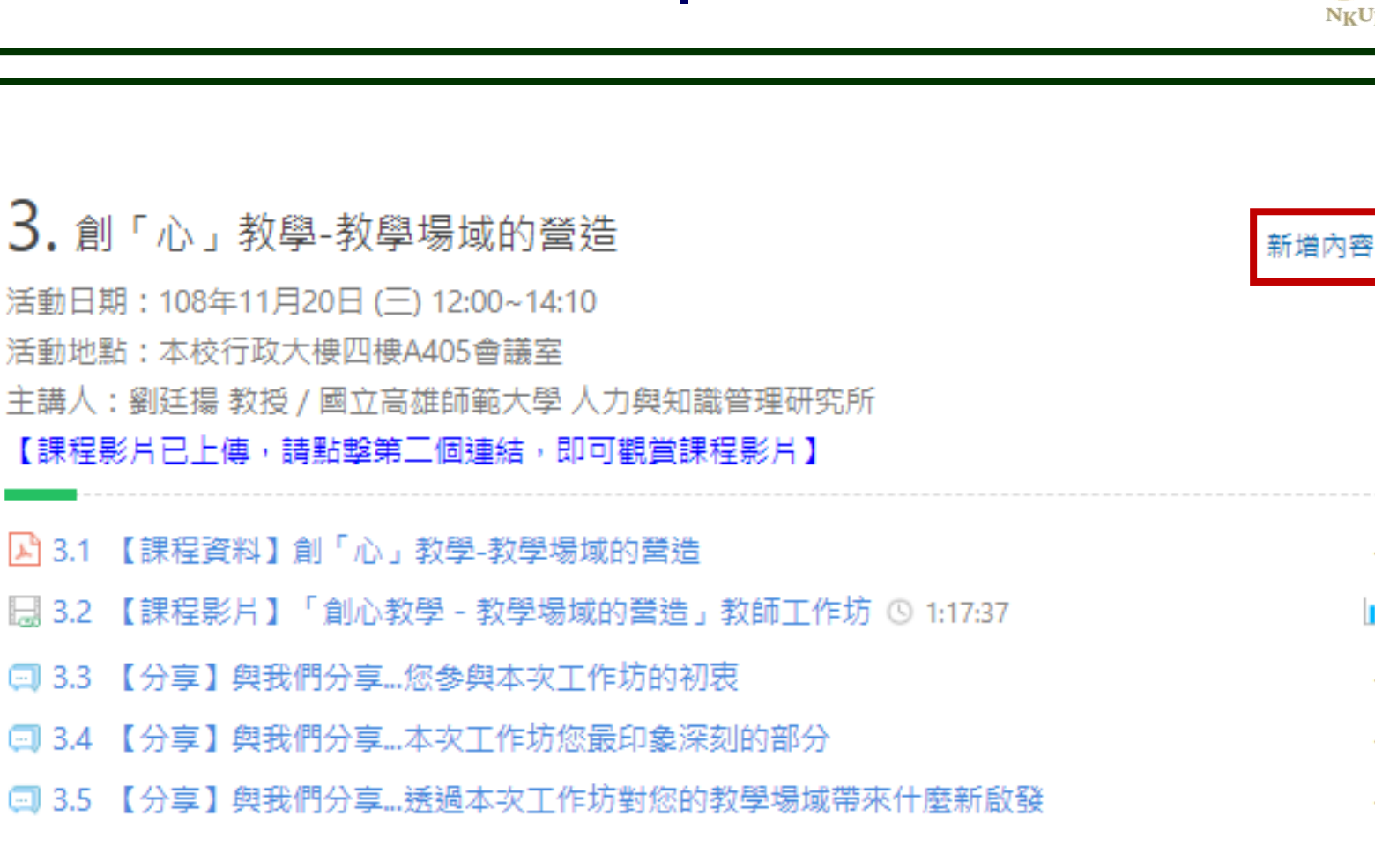

|課程|

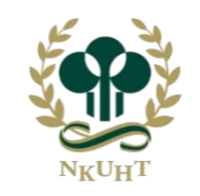

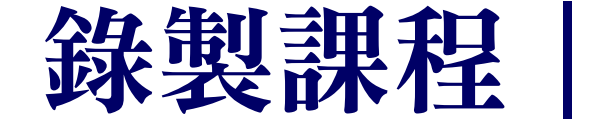

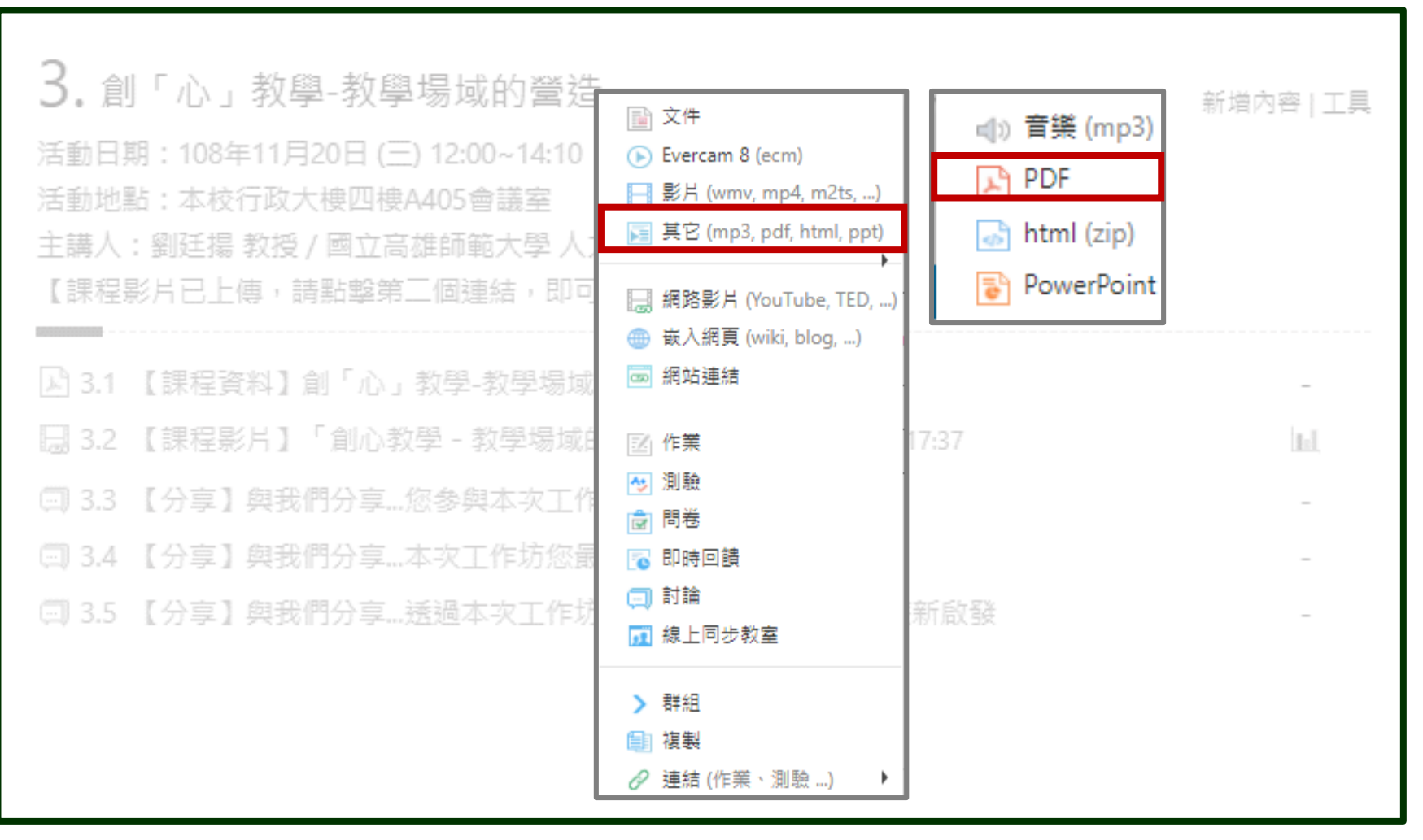

課程簡報建置

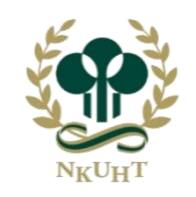

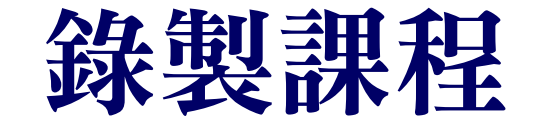

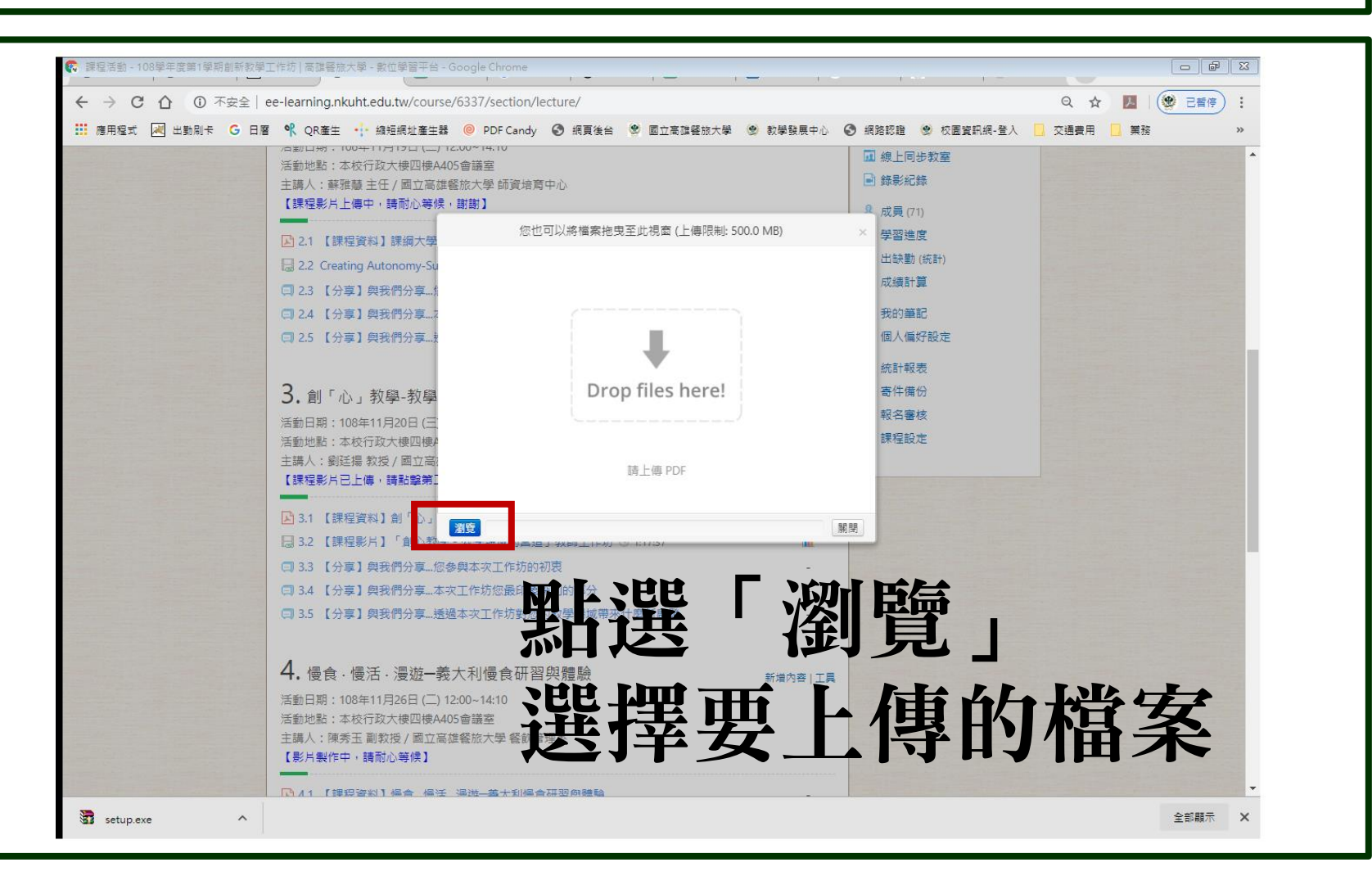

課程簡報建置

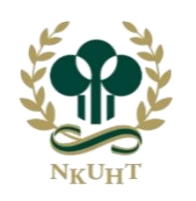

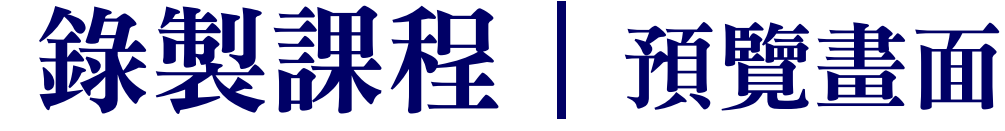

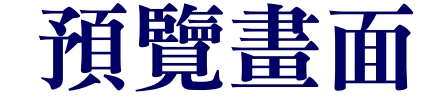

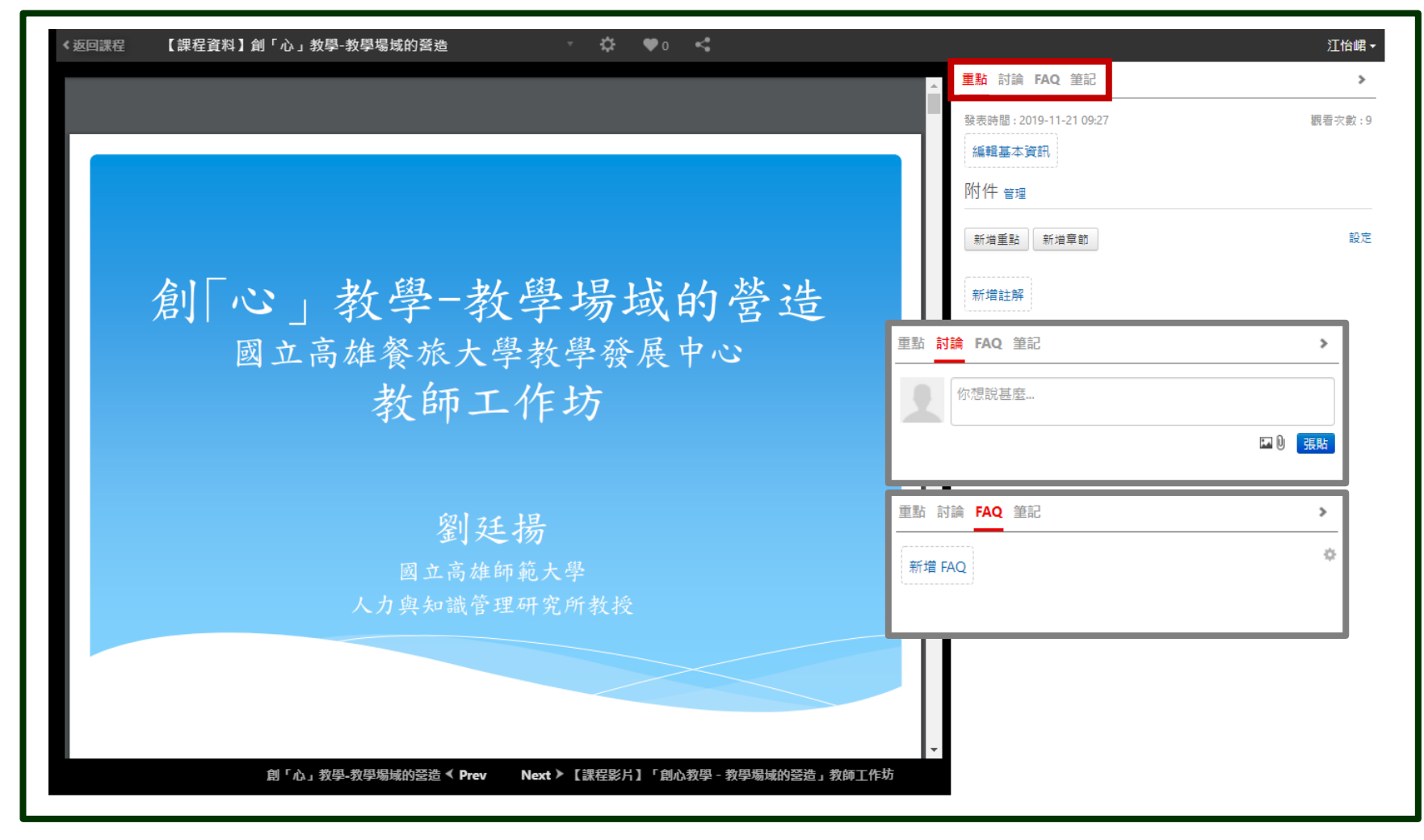